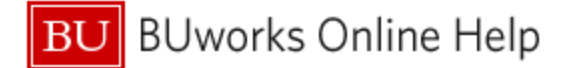

# Introduction

The **Faculty and Staff Directory report**, available to managers and payroll coordinators, allows you to build a roster of faculty and/or staff members for any organizational unit at the University<sup>1</sup>. The form of the roster you build is up to you.

This document describes one possible layout: a roster that is organized by Master Cost Center and, within that, by manager and organizational unit. The following image is an example of what this type of roster would look like.

| Master Cost Center#= | Manager 🛎          | Last Name ≞ | First Name =   | Middle Name ± | Title ≞                             | Org Unit – Directory Display (B) ≞                                                                                                    | Email 🛓                                                                                                    | Office Phone Nump                                                                                                    |
|----------------------|--------------------|-------------|----------------|---------------|-------------------------------------|----------------------------------------------------------------------------------------------------|----------------------------------------------------------------------------------------------------|----------------------------------------------------------------------------------------------------|
|                      | tions croppe       | -           | -              |               | Research Fellow                     | (and department)                                                                                                    | Construction of the local division of the local division of the lo |                                                                                                    |
|                      |                    |             | the second     |               | Temporary Researcher                | and descent.                                                                                                    | for other spin states                                                                                                    | and the second second                                                                                                    |
|                      |                    | -           | -              |               | Temporary Research Assistant        | And States of Concession, Name                                                                                                    | manager star.                                                                                                    |                                                                                                    |
|                      |                    | 10000       | 100001         | and a second  | Research Assistant                  | And Street and                                                                                                    | committing to this                                                                                                    | 1                                                                                                    |
|                      | MAX NO.            | ALC: N      | Second Second  |               | COORDINATOR, UNDERGRAD PROGS        | And Address and Address and                                                                                                    | Status age and                                                                                                    |                                                                                                    |
|                      |                    | -           | 101100         |               | A DV ISOR, A CA DEMIC               | Contraction devices                                                                                                    | record provides                                                                                                    |                                                                                                    |
|                      |                    | man and     | 100            |               | Teaching Professional               | And includes a support of the local division of                                                                                                    | second second                                                                                                    |                                                                                                    |
|                      |                    | 10000       | and the second |               | A SSISTANT DEAN OF STUDENT SERVICES | CONTRACTOR NAME                                                                                                    | constant again states                                                                                                    | 100000000                                                                                                    |
|                      |                    | -           | 100            |               | Postdoctoral Fellow                 | Intelligencer, company, one bigging froming                                                                                                    |                                                                                                    | -                                                                                                    |
|                      |                    | 10000       | -              |               | ADMINISTRATOR, GRAD FIN AID         | And a subscription of the subscription of the | and the second second s | and the second                                                                                                    |
|                      | Television in case | 1000        | and the second |               | Coordinator, Senior Staff           | and design devices.                                                                                                    | and the spin state                                                                                                    | and the second second s |
|                      |                    |             | -              | hand          | Temporary Research Assistant        |                                                                                                    |                                                                                                    |                                                                                                    |

### Prerequisites

The user is assumed to have access sufficient to run the **Faculty and Staff Directory** report and is familiar with how to run a BW report.

### Menu Path

BUworks Central Portal → Reporting → Human Capital Management → Employee Data (Distributed) → Faculty & Staff Directory

### **Referenced How-to Guides**

- BW How to Use the Matchcode or Search Box
- BW How to Add, Remove, or Move a Column in a Report
- How to Save and Use a View

<sup>&</sup>lt;sup>1</sup> The report is not secured on organizational unit or funds center, so anyone with access to the Employee Data folder can view employees in any University unit.

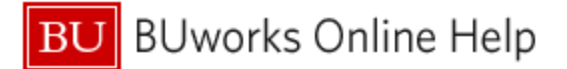

# Procedure

## Step 1: Run the Faculty and Staff Directory report

| Ger | neral Variables        |                   |                                  |
|-----|------------------------|-------------------|----------------------------------|
|     | Variable≟ <sup>∓</sup> | Current Selection | Description                      |
|     | Employee               | <b>1</b>          |                                  |
|     | Last Name              | <b>P</b>          |                                  |
|     | First Name             | <b></b>           |                                  |
|     | School / College       | ZBU_ORG_U122      | SARGENT COLLEGE OF HEALTH & REHA |
|     | Master Cost Center(s)  | <b>n</b>          |                                  |
|     | Organizational Unit    | <b>1</b>          |                                  |
|     |                        |                   |                                  |
|     |                        |                   | OK Check Cancel                  |

There are no required variables for this report, but you should specify data for at least one of the available fields in order to narrow the data returned.

For this example, **School / College** has been specified<sup>2</sup>.

Based on this specification, the initial result looks like this:

| Last Name ≞ | First Name 🛦 | Middle Name 🛓 | Title ⊥                                                                                                    | Org Unit – Directory Display (A) ±        | Org Unit – Directory Display (B) ≜       | Email 🔺                                                                                                    | Office Phone Number 🛓 | Office Address 🛓 🔪    |
|-------------|--------------|---------------|----------------------------------------------------------------------------------------------------|-------------------------------------------|------------------------------------------|----------------------------------------------------------------------------------------------------|-----------------------|-----------------------|
|             | -            |               | Second Second                                                                                                    | College Health & Rehabilitation Sciences  | SAR Stepp Lab                            | the second second second second second second second second second second second second second second second se                                                                                                    |                       | 635 Common wealth Ave |
| -           |              |               | Income Street or other                                                                                                    | College Health & Rehabilitation Sciences  | SAR Arunachalam Lab                      |                                                                                                    |                       | 635 Common wealth A   |
|             | -            | -             |                                                                                                    | College Health & Rehabilitation Sciences  | SAR CPR Services                         | and the second                                                                                                    |                       | 940 Common wealth     |
|             | -            |               | Second Second Se | College Health & Rehabilitation Sciences  | SAR Enact Center Administration          | the state of the state of the s |                       | 635 Common wealth     |
|             | -            |               | State of the local division of the local division of the local div | College Health & Rehabilitation Sciences  | SAR CPR Training / International         |                                                                                                    |                       | 940 Common wealth A   |
|             | -            |               |                                                                                                    | College Health & Rehabilitation Sciences  | SAR CPR Services                         | and the second second                                                                                                    |                       | 940 Common wealth     |
| -           |              |               | Name and Address                                                                                                    | College Health & Rehabilitation Sciences  | SAR CPR Services                         | - manager and                                                                                                    |                       | 940 Common wealth A   |
| -           |              |               | And Performance of Concernment of Concernment of Co | College Health & Rehabilitation Sciences  | SAR Arunachalam Lab                      |                                                                                                    |                       | 635 Common wealth A   |
|             | -            |               | The second second second second second second second second second second second second second second second se                                                                                                    | College Health & Rehabilitation Sciences  | SAR CPR Research                         |                                                                                                    |                       | 940 Common wealth     |
|             |              |               |                                                                                                    | College Health & Rehabilitation Sciences  | SAR Awad Lab                             |                                                                                                    |                       | 635 Common wealth ≽   |
| -           | -            |               |                                                                                                    | College Health & Rehabilitation Sciences  | SAR Speech, Language and Hearing Science | And an approximate                                                                                                    |                       | 635 Common wealth A   |
|             | -            |               | States of Concession, Name                                                                                                    | College Health & Rehabilitation Sciences  | SAR Enact Center                         | the second second second second second second second second second second second second second second second se                                                                                                    |                       | 635 Common wealth Ar  |
|             |              |               |                                                                                                    | College Health & Rehabilitation Sciences  | SAR Speech, Language and Hearing Science | and the second second s |                       | 635 Common wealth A   |
|             | -            |               |                                                                                                    | College Health & Rehabilitation Sciences  | SAR Health Sciences                      |                                                                                                    |                       | 635 Common wealth Av  |
| -           | -            |               | -                                                                                                    | College Health & Rehabilitation Sciences  | SAR Barbas Lab                           | and a second second sec |                       | 635 Common wealth A   |
|             | -            |               | Transmission in contrast                                                                                                    | College Health & Rehabilitation Sciences  | SAR Kramer Lab                           | and the second                                                                                                    |                       | 635 Common wealth 🔾   |
| and and     |              | M             |                                                                                                    | College Health & Rehabilitation Sciences. | SAR Physical Therapy Clinic              | -ven                                                                                                    | mm                    | 915 Common wealth     |

# Step 2<sup>3</sup>: Add Master Cost Center<sup>4</sup> and Remove Org Unit – Directory Display (A) (optional)

Because the report was run for a single College, each of the employees listed shows the same **Org Unit** (A) value, so this Characteristic is superfluous and can be removed.

Inserting the Free Characteristic **Master Cost Center** in the left-most column will organize the report by Master Cost Center. The result will look like this:

| Master Cost Center**            | Last Name 🗉                                                                                                    | First Name ≞   | Middle Name 🗉 | Title 🛋                      | Org Unit – Directory Display (B) ≞       | Email 🗉                                                                                                    | Office Phone Number a | Office Address 🔬 🧃    |
|---------------------------------|----------------------------------------------------------------------------------------------------|----------------|---------------|------------------------------|------------------------------------------|----------------------------------------------------------------------------------------------------|-----------------------|-----------------------|
| service and the service service | -                                                                                                    | -              |               | Temporary Research Assistant | SARArunachalamLab                        | concerning a set                                                                                                    |                       | 635 Commonw eaith A   |
|                                 | -                                                                                                    | -              |               | LECT                         | SAR Speech, Language and Hearing Science | And Street Street                                                                                                    |                       | 635 Commonw eaith A   |
|                                 |                                                                                                    |                |               | Clinical Assistant Professor | SAR Speech, Language and Hearing Science | and the second second                                                                                                    |                       | 635 Commonw eaith 🖋   |
|                                 | -                                                                                                    |                |               | CLASTP                       | SAR Speech, Language and Hearing Science | and the part of the local division of the local division of the lo |                       | 635 Commonwealth      |
|                                 | -                                                                                                    | -              |               | COORDINATOR, UNDERGRAD PROGS | SAR A cademic Services                   | and a suggest that                                                                                                    |                       | 635 Commonw eaith Av  |
|                                 | -                                                                                                    | -              |               | LECT                         | SAR Speech, Language and Hearing Science | and the second second s |                       | 635 Commonwealth Av   |
|                                 |                                                                                                    | -              |               | Research Fellow              | SAR Stepp Lab                            | and the spin state                                                                                                    |                       | 635 Commonwealth 2    |
|                                 | 1.000                                                                                                    | and the second |               | Coordinator, Senior Staff    | SAR Student Services                     | and the spin state                                                                                                    |                       | 635 Commonw eaith Av  |
|                                 |                                                                                                    | -              |               | Postdoctoral Associate       | SARArunachalamLab                        | real reageneers                                                                                                    |                       | 635 Commonw eaith As  |
|                                 | -                                                                                                    | -              |               | Temporary Researcher         | SAR Stepp Lab                            | the summary state                                                                                                    |                       | 635 Commonw eaith Ave |
|                                 | -                                                                                                    | -              |               | LECT                         | SAR Speech, Language and Hearing Science |                                                                                                    |                       | 635 Commonwealth      |
|                                 | -                                                                                                    |                |               | CE Senior Associate Dean     | College Health & Rehabilitation Sciences | and the second second                                                                                                    |                       | 635 Commonw eaith Ar  |
|                                 | and the second second s | -              |               | Lecturer                     | SAR Speech, Language and Hearing Science | Concession and the local division of the local division of the loc |                       | 635 Commonw eaith Ay  |
|                                 | -                                                                                                    | -              |               | ADVISOR, A CADEMIC           | SAR A cademic Services                   | and a generated                                                                                                    |                       | 635 Commonwealth Au   |
| man man                         |                                                                                                    | m              | m             | Teaching Professional        | SAR Speech, Language and Hearing Science | mm                                                                                                    | m                     | 635 Commonweath       |

<sup>&</sup>lt;sup>2</sup> If you need a reminder of how to search for values for variables like **School / College**, refer to the Help guide *BW How to - Use the Matchcode or Search Box*.

<sup>&</sup>lt;sup>3</sup> How you organize your directory is up to you. Steps 2 and 3 are optional and are for demonstration purposes only.

<sup>&</sup>lt;sup>4</sup> The Help guide *BW How to - Add, Remove, or Move a Column in a Report* describes how to add a Free Characteristic to a report.

### Step 3: Add Manager

Add Manager from the Free Characteristics. The employee directory will now be organized by Master Cost Center and, within Cost Center, by Manager.

| Master Cost Center#= | Manager ±                 | Last Name ≞          | First Name =                                                                                                    | Middle Name ± | Title ≞                             | Org Unit – Directory Display (B) ≞                                                                                                    | Email ±                                                                                                    | Office Phone Num                                                                                                    |
|----------------------|---------------------------|----------------------|----------------------------------------------------------------------------------------------------|---------------|-------------------------------------|----------------------------------------------------------------------------------------------------|----------------------------------------------------------------------------------------------------|----------------------------------------------------------------------------------------------------|
|                      | COMPACT OF STREET         | States in succession | and the second second s |               | Research Fellow                     | Contraction and Contraction of Contraction of Contr | data                                                                                                    |                                                                                                    |
|                      |                           |                      | the second                                                                                                    |               | Temporary Researcher                | Contraction of the Contraction of the Contraction o | des-statinger-title                                                                                                    | and the second                                                                                                    |
|                      |                           | -                    |                                                                                                    |               | Temporary Research Assistant        | And Street and                                                                                                    | conceptor des                                                                                                    |                                                                                                    |
|                      |                           | -                    | -                                                                                                    | interest in   | Research Assistant                  | And Street and                                                                                                    | - COMPANY OF A                                                                                                    | and the second                                                                                                    |
|                      | -                         | Sec.                 | And a second second                                                                                                    |               | COORDINATOR, UNDERGRAD PROGS        | Contraction Streets                                                                                                    | Sector and the sector of                                                                                                    |                                                                                                    |
|                      |                           | -                    | 10.000                                                                                                    |               | ADVISOR, A CADEMIC                  | Contraction devices                                                                                                    | second products                                                                                                    |                                                                                                    |
|                      |                           |                      | -                                                                                                    |               | Teaching Professional               | And includes and passing the result of the local division of the local division of the l | design of the local division of the local division of the local di | and the second second                                                                                                    |
|                      |                           | 10.000               | And and a second second                                                                                                    |               | A SSISTANT DEAN OF STUDENT SERVICES | Contribution (Section                                                                                                    | CONTRACTOR OF STREET, STREET, ST.                                                                                                    | and the second second s |
|                      |                           | -                    | 100                                                                                                    |               | Postdoctoral Fellow                 | International Automatic Statistics, Control                                                                                                    | - Conception and                                                                                                    | -                                                                                                    |
|                      |                           | 1000                 | -                                                                                                    |               | ADMINISTRATOR GRAD FIN AID          | Contraction in the same                                                                                                    | - and the second second | and the second second                                                                                                    |
|                      | Television in succession. | 1000                 | -                                                                                                    |               | Coordinator, Senior Staff           | and design income                                                                                                    | and the support of the                                                                                                    | and the second second s |
|                      | -                         |                      | -                                                                                                    | all have      | Temporary Research Assistant        |                                                                                                    |                                                                                                    |                                                                                                    |

## **Step 4: Additional Changes**

You may want to add other Free Characteristics or to move Characteristics around to organize the directory to suit your needs.

# **Results and Next Steps**

Once you have modified the report to display your roster in a way that makes sense to you, consider saving the layout as a view. Saving your work as a view will allow you to avoid having to go through each of the steps outlined above when you next want to view this or a similar roster. The Help guide <u>How to Save and Use a View</u> describes the necessary steps.